# UNC-WRP06(A) 設定手順書 ~パソコン編~

# NKE 株式会社

| 作成日 | 2021/08/04 |
|-----|------------|
| 更新日 | 2022/09/13 |

目次

| STEP1. れんら君サーチソフトのダウンロード ・・・・・・・ 1                   |
|------------------------------------------------------|
| STEP2. 設定(れんら君サーチソフトの立ち上げ) ・・・・・ 2                   |
| STEP3. 設定(無線ネットワーク) ・・・・・・・・・ 3 ~ 4                  |
| STEP4. 設定(ネットワークパラメータ) ・・・・・・・・・・・・・・・ 5             |
| STEP5.メールサーバー設定 ・・・・・・・・・・・・・・・・・・・・・・・・・・・・・・・・・・・・ |
| STEP6. イベントパラメータ・Email 設定 ・・・・・・・・ 7 ~ 8             |
| STEP7.登録メールの確認 ・・・・・・・・・・・・・・・・・・・・・・・・・・・・・・・・・・・・  |
| STEP8. 設定の反映 ・・・・・・・・・・・・・・・・・・・・・・・・・・・・・・・・・・・・    |
| 補足.初期化(工場出荷時状態) ・・・・・・・・・・・・・・・・・・・・・・・・・・・・・・・・・・・・ |

## STEP1 れんら君サーチソフトをダウンロードする

### 1-1

弊社ホームページにアクセスし、「製品案内」を開き、 「ネットワーク機器」をクリックしてください。 (https://www.nke.co.jp/product/#section\_network) 「■接点入力タイプ(スイッチやリレーなどの 無電圧接点センサを接続する場合)」の 「出力無し」の「UNC-WRP06(A) /無線 LAN 対応」をクリック してください。項目が展開されますので 「れんら君サーチソフト」をクリックしてください。

| パーツハンドリング機器                                                                                                    | 搬送機器                                                      | 省配線機器ユニライン                                                         | ネットワーク機器                                                | セル構成機器                                          | TOP          |
|----------------------------------------------------------------------------------------------------|-----------------------------------------------------------|--------------------------------------------------------------------|---------------------------------------------------------|-------------------------------------------------|--------------|
| ネットワーク機器     マーク機器     マーク機器     マーク機器     マーク機器     マーク機器     マーク     マーク | 各部地で始った技術と<br>につなぐだけで、特別に<br>センサや出力供給を使<br>協感情報連絡端末 4<br> | 経験が生かされたネットワーク戦闘。<br>道際システムを構築でき、設備のア<br>用することで、工場機構に限らず、装<br>れんら君 | 設備の異常短言当者にメールです<br>っプグレードが手軽に行えます。<br>ミッなアプリケーションを構築する。 | 5からせする「れんら君」は、親延<br>また、ユーザーの用途に応じたご<br>ことが可能です。 | tOLAN<br>、力用 |
| モージス ものひをう ール・パリワー<br>ナリティあられるNKEネットワー                                                                                                    | ■ 撤点入力タイプ                                                 | - (スイッチやりレーなどの無電圧性                                                 | 最点センサを接続する場合)                                           |                                                 |              |
| ク税報群。                                                                                                    |                                                           | 出力無し                                                               |                                                         | 出力有引                                            |              |
| 🛃 詳細(ンプレット(1 SMB)                                                                                                    | > UNC-RP08A / キーブアライブ機能付 ※入力5v                            |                                                                    | > UNO-RP07(A) / 1                                       | 的单位定                                            |              |
| りれんら電とは                                                                                                    | UNC-RP08(A) /                                             | 汎用型                                                                | UNIC-RP05(A) / 8                                        | 5出力容量                                           |              |
|                                                                                                    | <ul> <li>UNC-WRP06(A)</li> </ul>                          | /無線Lavotro                                                         | > UNChI-RP11 / 3                                        | 点入出力タイプ                                         |              |
|                                                                                                    | 入力2点。出力0.6                                                | i.                                                                 |                                                         |                                                 |              |
|                                                                                                    | > web販売ペー                                                 | 9                                                                  |                                                         |                                                 |              |
|                                                                                                    | 🛃 詳細パンフレ                                                  | vh                                                                 |                                                         |                                                 |              |
|                                                                                                    | 🔁 セットアップ                                                  | /ート (簡易スタートガイド)                                                    |                                                         |                                                 |              |
|                                                                                                    | 📜 עראכע 🛃                                                 | 吸鎖明書                                                               |                                                         |                                                 |              |
|                                                                                                    | 🔁 ハードウェア                                                  | <b>收损损明書</b>                                                       |                                                         |                                                 |              |
|                                                                                                    | き れんら君サー                                                  | FJ7F                                                               |                                                         |                                                 |              |
|                                                                                                    | > ↓スマホ形                                                   | 設定アプリもご用意しております。                                                   |                                                         |                                                 |              |
|                                                                                                    |                                                           | Manager And Manager                                                |                                                         |                                                 |              |

### 1-2

れんら君サーチソフトの圧縮ファイル 「renra\_search.zip」 のダウンロードが 始まりますので、わかりやすいフォルダに 保存してください。 (右図ではダウンロードフォルダ)

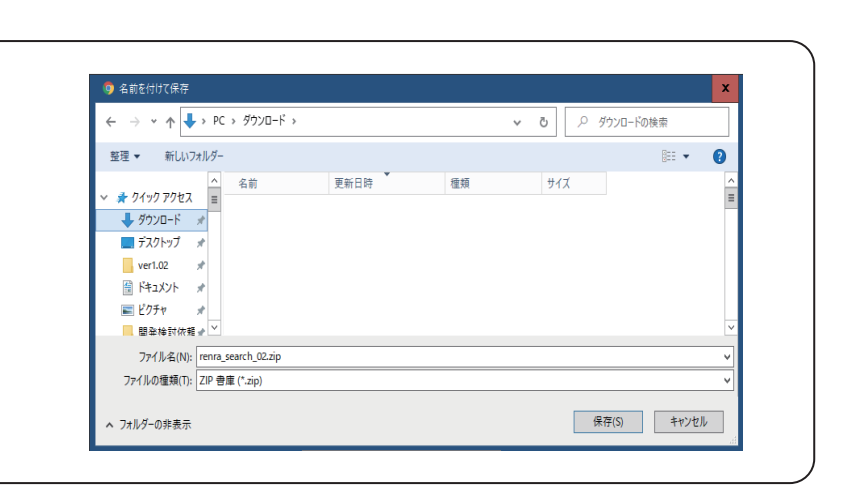

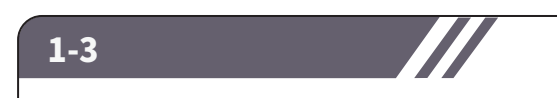

ダウンロードした 「renra\_search.zip」を 解凍ソフトでフォルダに解凍してください。 解凍されたフォルダを展開すると右側図のように 2つのファイルが表示されます。

「renrakun\_search.exe」が、れんら君の 設定ソフトです。

| ★ 📄 [<br>つクアクセス コピー 貼り<br>(ン留めまる)                                                                     | 】 👗 切り取り<br>>== パスのコピ<br><sup>オけ</sup> 💽 ショートカ: |                       | ▲<br>移動先 コピッチ             | ★<br>新除 4前の<br>変更 | 新しい<br>フォルダー         | 偽新しいアイテム・<br>┃ ショートカット・ | ノロパティ 10 度数            | <ul> <li>         ・ まべて違         ・         ・         ・</li></ul> | 尺<br>1<br>1) 替え |   |                    |    |
|----------------------------------------------------------------------------------------------------|-------------------------------------------------|-----------------------|---------------------------|-------------------|----------------------|-------------------------|------------------------|------------------------------------------------------------------|-----------------|---|--------------------|----|
| <b>7</b> 99                                                                                           | ブポード                                            |                       | 포                         | E                 |                      | 新規                      | 聞く                     | 選択                                                               |                 |   |                    |    |
| > * 🛧 📕 > P                                                                                           | こ > デスクトップ                                      | > renra_sean          | :h_02                     |                   |                      |                         |                        |                                                                  | ~ Č             | 8 | <sup>D</sup> renra | se |
|                                                                                                    | ^                                               | 名前                    | *                         |                   | 更新日時                 |                         | 種類                     | サイズ                                                              |                 |   |                    |    |
| <ul> <li>★ ジキック アジセス</li> <li>◆ ジウンロード</li> <li>■ デスクトップ</li> <li>※ ドキュメント</li> <li>※ ビクチャ</li> </ul> | * * * *                                         | 🥁 renrakur<br>📄 ツール更き | i_search.exe<br>₩1299.txt |                   | 2017/12/<br>2017/12/ | 15 17:08<br>15 17:08    | アプリケーション<br>テキストドキュメント | 160 KB<br>1 KB                                                   |                 |   |                    |    |

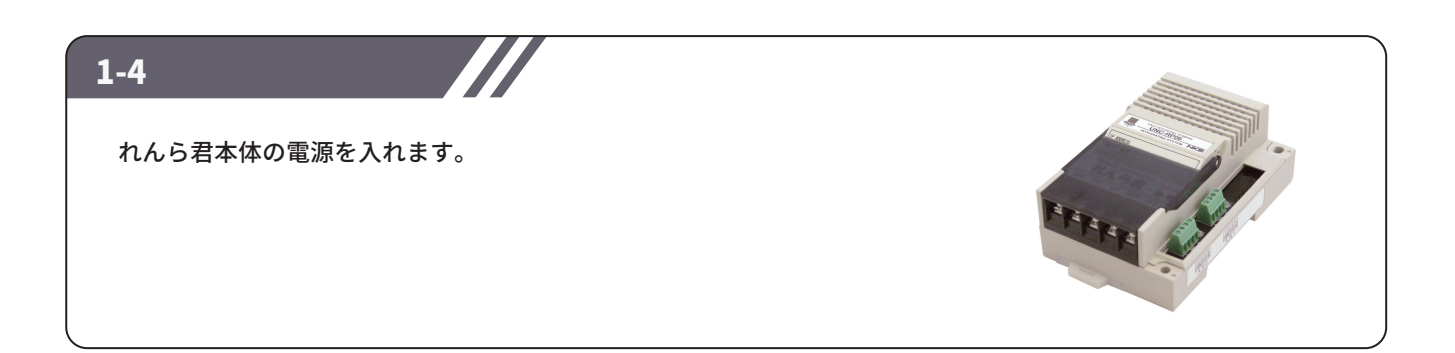

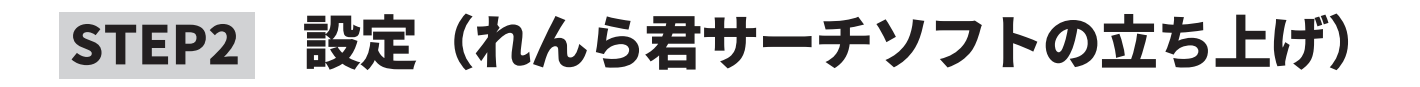

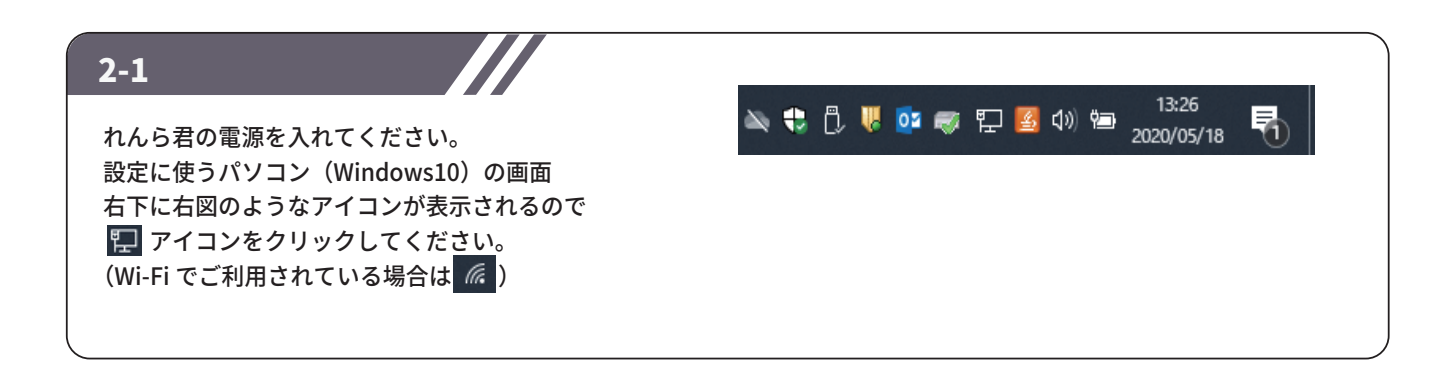

#### 2-2

PC をれんら君の無線に接続します。 右図のように「WIFI-Renrakun24G\*\*\*\*」を 選択し、「接続」をクリックします。 

 aterm-015b03

 接続済み、セキュリティ保護あり

 プロパティ

 切断

 ジロボラィ

 切断

 ジロボラン

 ジロボラン

 ジロボラン

 ジロボラン

 ジロボラン

 ジロボラン

 ジロボラン

 ジロボラン

 ジロボラン

 ジロボラン

 ジロボラン

 ジロボラン

 ジロボラン

 ジロボラン

 ジロボラン

 ジロボラン

 ジロボラン

 ジロボラン

 ジロボラン

 ジロボラン

 ジロボラン

 ジロボラン

 ジロボラン

 ジロボラン

 ジロボラン

 ジロボラン

 ジロボラン

 ジロボラン

 ジロボラン

 ジロボラン

 ジロボラン

 ジロボラン

 ジロボラン

 ジロボラン

 ジロボラン

 ジロボラン

 ジロボラン

 ジロボラン

 ジロボラン

 ジロボラン

 ジロボラン

 ジロボラン

 ジロボラン

 ジロボラン

 ジ

#### 2-3

1-3 で解凍した「renrakun\_search.exe」を 起動させてください。 「呼び出し」をクリックするとれんら君を検索 します。 検出できると「192.168.251.1」というように IP アドレスが表示されます。

| 7111                   |                              |        |       |
|------------------------|------------------------------|--------|-------|
| Pアドレス<br>192.168.251.1 | MACアドレス<br>00-00-9F-90-00-41 | ユニット 名 | ®¥UHL |
|                        |                              |        | 接統    |
|                        |                              |        |       |

|                                                                                                    | 📨 れんら君サーチ                                                      | - 🗆 X      |
|----------------------------------------------------------------------------------------------------|----------------------------------------------------------------|------------|
| 検出された IP アドレスをクリックし、青色の<br>選択状態にしたあとに、ウィンドウの右下に<br>ある「接続」ボタンをクリックしてください。<br>常用されているブラウザに設定画面が表示<br>されます。 | ファイル<br>IPアドレス MAOアドレス ユニット名<br>192.168251.1 00-0C-9F-90-00-41 | 呼び出し<br>接続 |
|                                                                                                    | 接続する端末を選択し接続ボタンで接続                                             | ver1.0.4.  |

## STEP3 設定(無線ネットワーク)

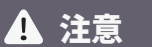

れんら君 UNC-WRP06(A) は無線 LAN に接続して使用します。

このれんら君は無線接続しか備えていませんので、 無線接続設定に失敗すると、れんら君を工場出荷時設定に 初期化してもう一度設定をやり直さなければなりません。 先ず最初に無線 LAN 設定を行いますが、 もしも設定に失敗したときは、れんら君を工場出荷時設定に なるように初期化してください。

※初期化の方法は「補足」をご参照ください。

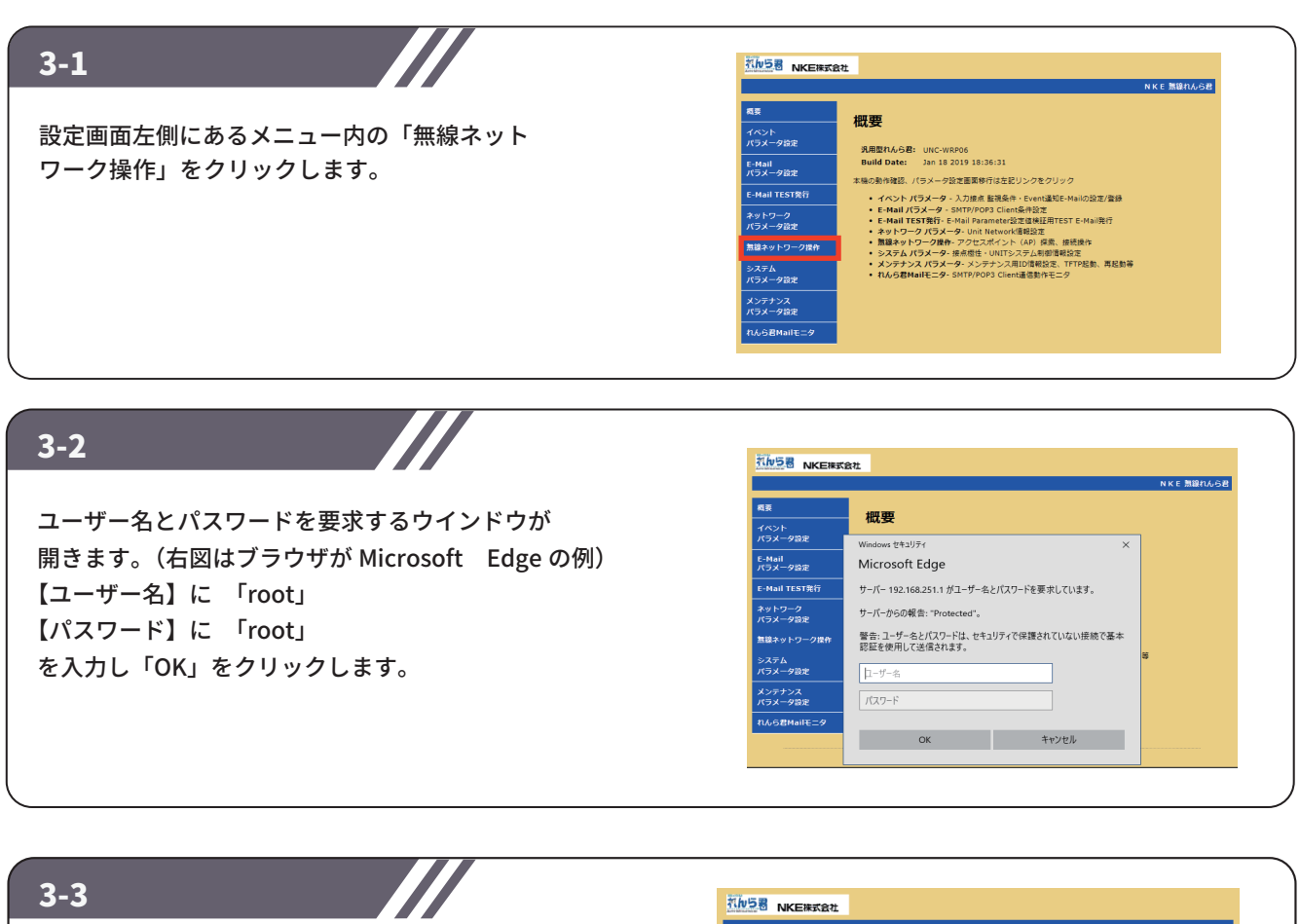

| 3-3           |                        | れんちろ NKE株式会       | 871                                      |
|---------------|------------------------|-------------------|------------------------------------------|
|               |                        |                   | NKE 無線れんら君                               |
| 「毎娘マットワーク堝作   | 、の両両が問きます              | 概要                | 毎娘之ットワーク場作                               |
|               |                        | イベント<br>パラメータ設定   |                                          |
| システム管理者から指知   | 定された Wi-Fi 親機          | E-Mail            | 無線ネットワーク情報更新:<br>「キットワーク情報更新:            |
| (アクセスポイント)とフ  | なる SSID、               | パラメータ設定           | (ステルス運用APに接続したい場合、SSIDと暗号方式等を管理者から入手し入力) |
| わたっ リティ フードを注 | 生命します                  | E-Mail TEST発行     | ネットワーク探索                                 |
| 0710711-124   |                        | ネットワーク<br>パラメータ設定 | ネットワーク選択                                 |
| この際、セキュリティ-   | - コードの暗号化方式もご確認ください。   | 無線ネットワーク操作        |                                          |
|               |                        | システム<br>パラメータ設定   |                                          |
| ※パスワードは、アス=   | キー入力(文字列)しか入力できません。    |                   |                                          |
| HEX 暗号化キー(16  | 進数)には対応していませんのでご注意。    | ください。             |                                          |
|               |                        | 変動ノギキ             |                                          |
| ※ンステム官理者がいれ   | よい場合は、WI-FI 税機の取扱説明書をこ | 唯応くたさ             | υ' <sub>0</sub>                          |
|               |                        |                   |                                          |

## STEP3 設定(無線ネットワーク)

### ☆直接 SSID を入力して設定する場合

ネットワーク探索から設定する場合は 3-7 をご参照ください。

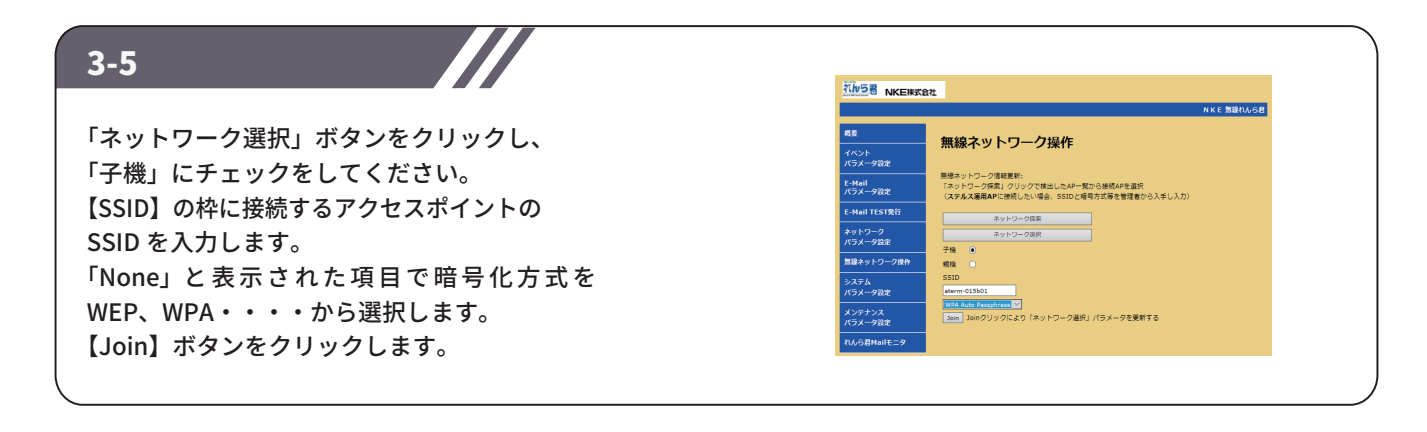

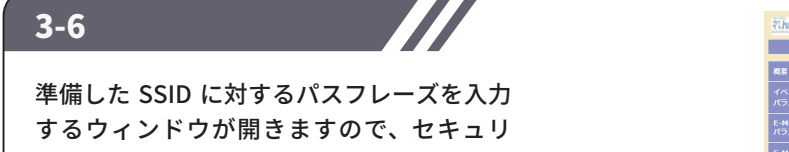

するワイントワか開きますので、セキュリ ティコードを入力してください。 「OK」ボタンをクリックします。 「NETWORK 関連パラメータ書換終了」と表示 されます。

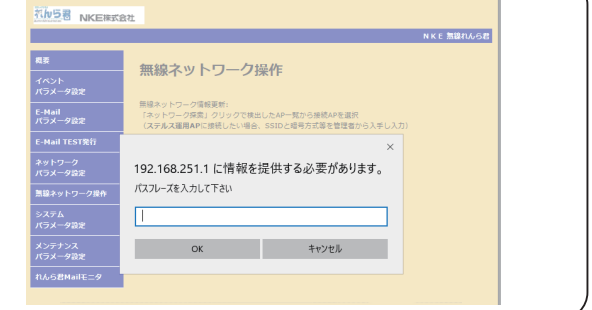

### ☆【ネットワーク探索】から設定する場合

直接 SSID を入力して設定する場合は 3-5 をご参照ください。

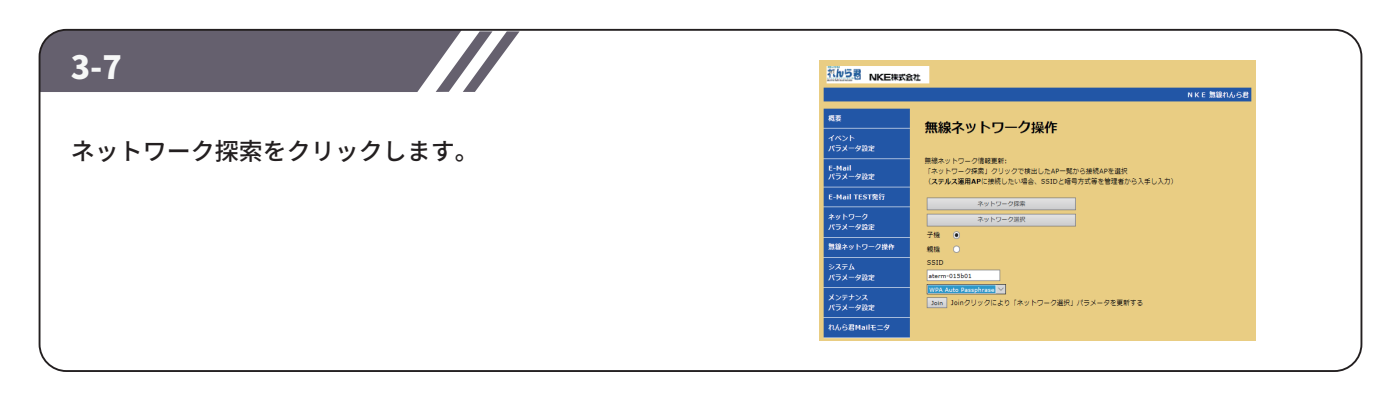

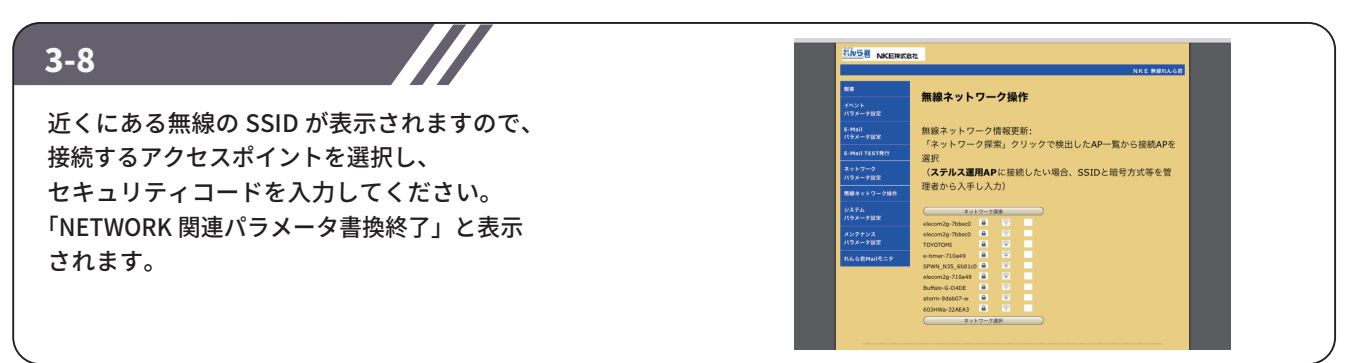

## STEP4 設定(ネットワークパラメータ)

れんら君の IP アドレス等のネットワークパラメータを手動で入力するか DHCP サーバーから自動で取得するか 選択できます。 出荷時設定は DHCP による自動取得になっています。 手動で入力する場合は「4-1」をご確認ください。

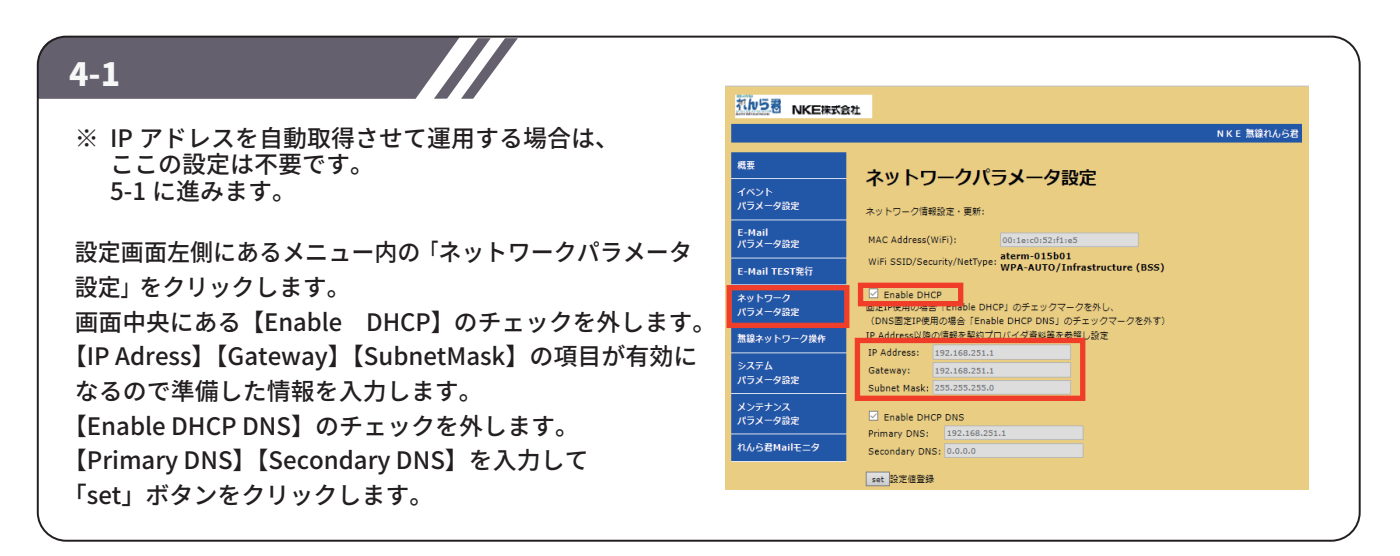

4-2 れんちき NKE株式会社 IP アドレスの設定が完了したら、 概要 ネットワークと IP アドレスの設定を メンテナンスパラメータ設定 UNITメンテナンス情報設定 れんら君に書き込むために一度再起動をしてください。 メンテナンス情報更新: メンテナンスパラメータ設定項目内にある UNIT名称: 16文字 Login User名:20文字 Rboot ボタンを押す、または手動で電源を切ってください。 Login User Password:20文字) Root Login Password:20文字) 無線ネットワーク操f 🔜 メンテナンス情報更新 TFTPサーバ経由 各パラメータ読み出し・登録 TETPS TETP )れんら君・Network関連パラメータ管理領域更新 (Reboot) 再起動

| 4-3                                                           |                                                                        |                  |  |
|---------------------------------------------------------------|------------------------------------------------------------------------|------------------|--|
| れんら君が子機状態<br>パソコンをれんら君<br>再接続し、れんら君<br>呼び出してください<br>※ネットワークの接 | になったので、<br>の Wi-Fi かられんら君を繋げた<br>サーチソフトで再度れんら君を<br>ふ<br>続方法、およびれんら君の呼び | ネットワークに<br>出し方法は |  |

## STEP5 メールサーバー設定

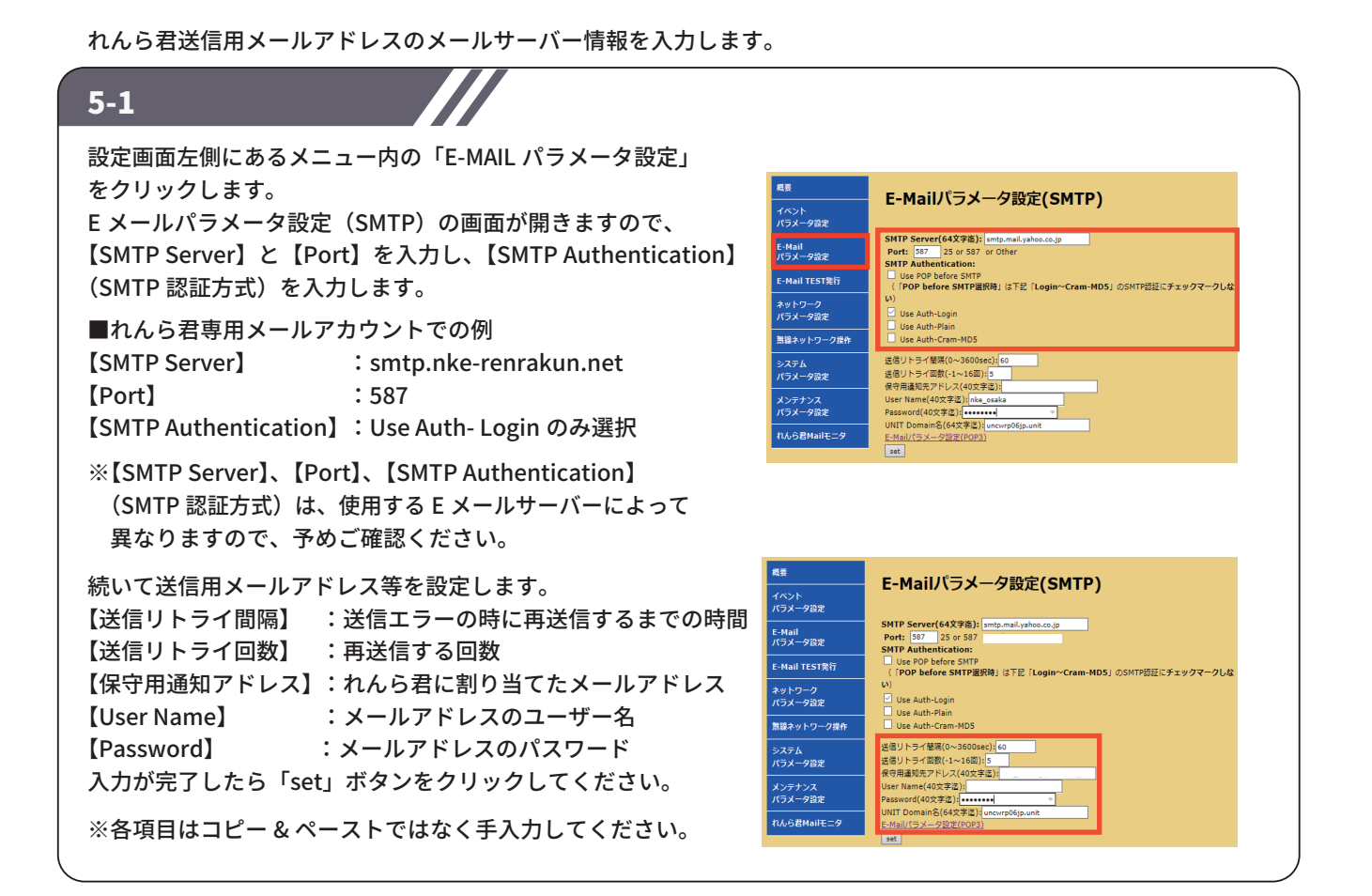

れんら君受信用メールアドレスのメールサーバー情報を入力します。

### 5-2

5-1の図下の「E-Mail パラメータ設定(POP3)」と書かれた 文字をクリックします。 E-Mail パラメータ設定(POP3)の画面が開きますので、 【POP3 Server】と【Port】を入力し、【POP3 Authentication】 (POP3 認証方式)を選択します。 ■れんら君専用メールアカウントでの例 [POP3 Server] : pop.nke-renrakun.net [Port] : 110 【POP3 Authentication】: Use Auth-Login のみ選択 ※【POP3 サーバー】、【POP3 ポート番号】、 【POP3 認証方式】は、使用する E メールサーバー によって異なりますので、予めご確認ください。 続いて受信用メールアドレス等の設定します。 【UserName】: メールアドレスのユーザー名 (送信用メールアドレスの設定と同じ) 【Password】: メールアドレスのパスワード (送信用メールアドレスの設定と同じ) 【接続間隔】 :れんら君が受信メールを受信する間隔 5分以上の設定が標準となります。 【返信用 From アドレス】:れんら君に割り当てたメールアドレス (送信用メールアドレスの設定と同じ) 入力が完了したら「set」ボタンをクリックしてください。

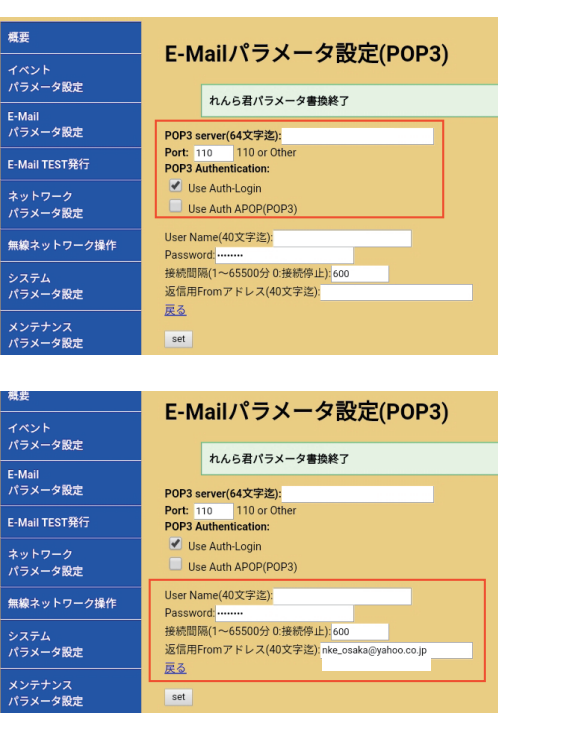

## STEP6 イベントパラメータ・E-Mail 登録設定

#### 6-1

設定画面左側にあるメニュー内の「イベントパラメータ設定」を クリックします。

■「入力 0」の設定を行う場合
 【監視接点選択】:「contact00」
 【監視要因選択】:「注意要因」(入力 ON するとメール送信します。)
 【監視要因タイマカウント値入力】:
 メール送信の条件を入力の継続時間で設定します。
 例:「0」入力が入ると即時メール送信を行います。
 「5」入力が 5 秒継続した時のみメール送信を 行います。
 入力が完了したら「set」ボタンをクリックてください。

画面上に「パラメータ書換完了」と表示されます。

| R               | イベントポラメニタ砂定                                                                          |
|-----------------|--------------------------------------------------------------------------------------|
| ペント<br>ラメータ設定   | コハンドハリスーク bx に<br>各族点のEvent生成監視情報を設定する                                               |
| Mail<br>ラメータ設定  | 監視信報の更新:                                                                             |
| Mail TEST発行     | 監視線高速訳: Contactuo ♥<br>監視要因選択: 注意要因 ♥                                                |
| ットワーク<br>ラメータ設定 | 整視要因タイマカウント値入力(0~65535): 1<br>「0」は即時動作 監視要回タイマ値:「1~65535」× タイマカウント基準値                |
| 泉ネットワーク操作       | set 監視Event登録                                                                        |
| ステム<br>ラメータ設定   | Load 描定Event邊路內容読み出し<br>Erase 置録Event通知E-MAIL全削除                                     |
| ッテナンス<br>ラメータ設定 | E-Yalengyaを成为ロ<br>*注意要因「警秘要因」を提供要因<br>「est / クリック海「F-Mail路線」をクリックすることで両部の場合・専用に対し、又は |
| oら君Mailモニタ      | 「Ioad」クリック後「E-Mail登録」をクリックすることでロードした接点・要因に対し<br>メール設定が無い条件でEvent通知E-MAILを登録可能        |
|                 | 監視Event成立時発行E-Mail登録<br>監視Event E-Mail登録                                             |

6-2

「イベント E-Mail 登録操作」画面が開きます。 注意要因メールの内容を登録します。 【subject】:メールの件名 【To、Cc】:送信先のメールアドレス(最大 255 文字) 複数に送る場合は、「,」カンマで区切って ください。 【Message】:メールの本文を入力します。(最大 255 文字) 入力完了後、「set」ボタンをクリックしてください。

「E-mail 登録正常終了」と表示されます。

| 1              | イベントF-Mail登録場作                                       |  |
|----------------|------------------------------------------------------|--|
| ント<br>メータ設定    | ・・・・・・・・・・・・・・・・・・・・・・・・・・・・・・・・・・・                  |  |
| lail<br>iメータ設定 | 登録メール番号選択: Mail-1 ✓                                  |  |
|                | 全ての項目最大256パイト文字迄                                     |  |
| Iail TEST発行    | Subject: 表題                                          |  |
| トワーク           | To: <sup>宛先</sup>                                    |  |
| メータ設定          | Cc: 问報                                               |  |
| ネットワーク操作       | Bcc: アドレス秘密回報                                        |  |
| = 1.           | Message:推奨1行78バイト文字+復帰改行で構成                          |  |
| メータ設定          | れんら君扱点Event通知内容。                                     |  |
| テナンス           |                                                      |  |
| メータ設定          | 戻る                                                   |  |
| 。ら君Mailモニタ     | set )選択番号にEvent通知Mail登録<br>load 選択番号のEvent通知Mail読み出し |  |
|                | delete 選択番号のEvent通知Mail削除                            |  |

### 6-3

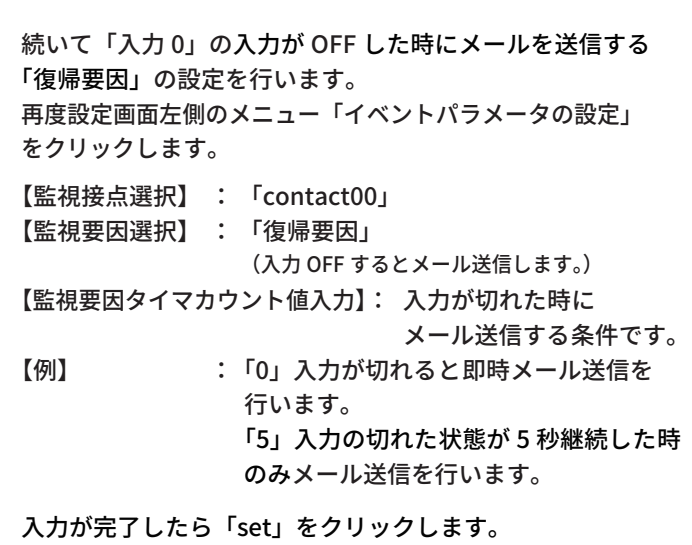

イベントパラメータ設定 イベント ペラメータ設定 各接点のEvent生成監視情報を設定する E-Mail パラメータ設定 監視情報の更新: 監視接点選択: Contact00 ∨ 監視要因選択: 注意要因 ∨ E-Mail TEST発行 (2) 留視要因 監視要因タイマカウント値入力(0~65535): 1 「0」は即時動作 監視要因タイマ値:「1~65535」× タイマカウント基準値 ネットワーク パラメータ設定 無線ネットワーク操作 set 監視Event登録 load 指定Event登録内容読み出し Erase 登録Event通知E-MAIL全削除 E-Mail登録監視要因 \*注意要因 \*督報要因 \*復帰要因 メンテナンス パラメータ設定 「set」クリック後「E-Mail登録」をクリックすることで直前の接点・要回に対し、又は、 「load」クリック後「E-Mail登録」をクリックすることでロードした接点・要回に対し メール設定が無い条件でEvent通知E-MAILを登録可能 れんら君Mailモニタ <u>監視Event成立時発行**E-Mail登録**</u> 監視Event E-Mail登録一覧表示

「パラメータ書換完了」と表示されます。

画面下の「監視 EVENT 成立発行 E-MAIL 登録」をクリックしてください。

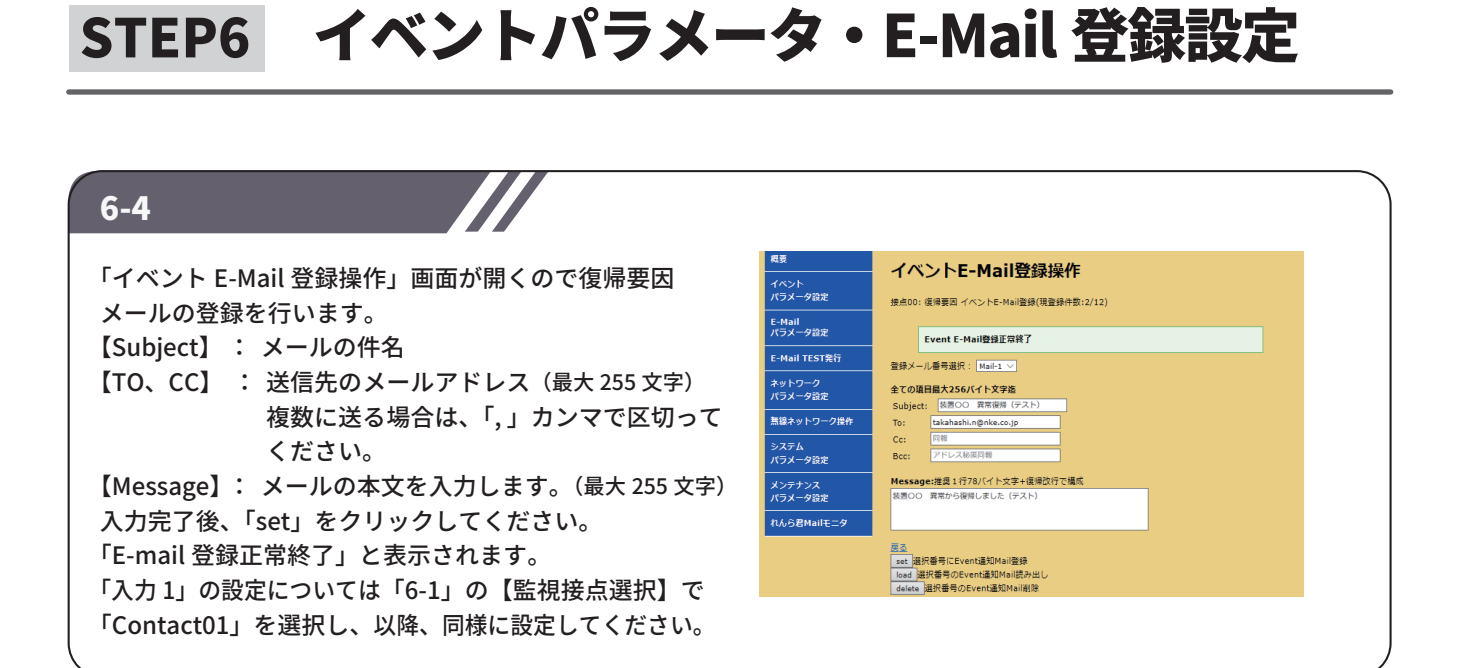

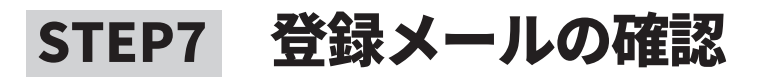

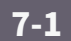

設定画面左側にあるメニュー内の「イベントパラ メータ設定」をクリックします。

画面下にある「監視 Event E-mail 一覧」をクリック すると右下図のように「監視イベント登録一覧表示」 画面が開きます。

ここでは登録が完了しているメールを確認すること ができます。

右下図では「入力 00」の「注意要因」と「復帰要因」 のメールが1つずつ設定されています。

| 概要                | ノベントルライークシテ                                                                       |
|-------------------|-----------------------------------------------------------------------------------|
| イベント<br>パラメータ設定   | イインノンパノノー フォスト                                                                    |
| E-Mail<br>パラメータ設定 | 監視情報の要新:                                                                          |
| E-Mail TEST発行     | 監視要因選択:<br>注願要因                                                                   |
| ネットワーク<br>パラメータ設定 | 監視要回タイマカウント値入力(0~65535): 1<br>「0」は即時動作 監視要回タイマ値:「1~65535」x タイマカウント基準値             |
| 無線ネットワーク操作        | set 監視Event登録                                                                     |
| システム<br>パラメータ設定   | load 指定Event登録/P容読み出し<br>Erase 整绿Event通知E-MAIL全削除                                 |
| メンテナンス<br>パラメータ設定 | E-Mail登録監視要回<br>*注意要回 *誓報要回 *復得要回<br>「cet」クリック後「F-Mail登録」をクリックすることで直前の培舎・要因に対し、又は |
| れんら君Mailモニタ       | 「load」クリック後「E-Mail登録」をクリックすることでロードした接点・要因に対し<br>メール設定が無い条件でEvent通知E-MAILを登録可能     |
|                   | <u>監視Event成立時発行E-Mail聲優</u><br>監視Event E-Mail登録一覧表示                               |
| 成要                | 監視イベント登録一覧表示                                                                      |
| イベント<br>パラメータ設定   | E-MAIL登録可能Event                                                                   |
| E-Mail<br>パラメータ設定 | (「1」〜「3」メール登録番号*:未登録)<br>接点<br>編品 注意Event 復帰Event                                 |
| E-Mail TEST発行     | 00 1** 1**                                                                        |
| ネットワーク<br>パラメータ設定 | 01                                                                                |
| 無線ネットワーク操作        |                                                                                   |

## STEP8 設定の反映

| 8-1                                                                                                    |                                                                                                |                                                                                                    |
|----------------------------------------------------------------------------------------------------|------------------------------------------------------------------------------------------------|----------------------------------------------------------------------------------------------------|
| 設定画面左側にあるメニュー内の「メンテナンスパラ<br>メータ設定」をクリックします。<br>画面下にある「reboot」をクリックし、れんら君を<br>再起動してください。<br>再起動が完了するとれんら君の設定は完了です。 | 戦要<br>イベント<br>パラメータ設定<br>E-Hail<br>パラメーク設定<br>E-Hail TEST発行<br>ネットワーク<br>パラメータ設定<br>意語ネットワーク使作 | メンテナンス信報設定         UNITメンテナンス信報設置         メンテナンス信報設置         ソンテナンス信報設置         UNIT名称::50次年         Login User Password: 20次字)         Root Login Password: 20次字)         reat         Login User Password: 20次字)         Image: Not Login Password: 20次字)         reat         Login Vier Password: 20次字)         Root Login Password: 20次字)         reat |
| (注)再起動しないと、れんら君に設定した内容が<br>書き込まれないため、設定変更をした後も<br>必ず再起動をしてください。                                                   | システム<br>パラメータ協定<br>メンテナンス<br>パラメータ協定<br>れんら君Mailモニタ                                            | TETFサー/1径由 &パラメータ読み出し・登録<br>TETFサー/1径由 &パラメータ読み出し・登録<br>TETPS TETPサー/1起動<br>Renew れんら音・Network規造/(ラメータ管理領域更新<br>Reboot 再起動                                                                                                    |

### 初期化(工場出荷時状態) 補足

全ての設定情報をリセットし、工場出荷時の状態に戻します。

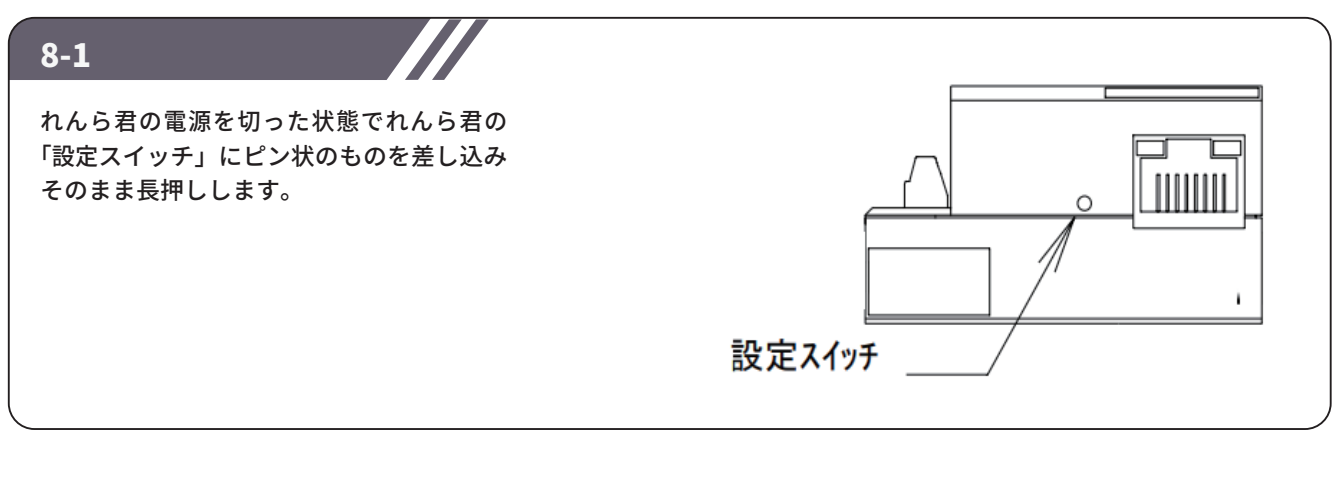

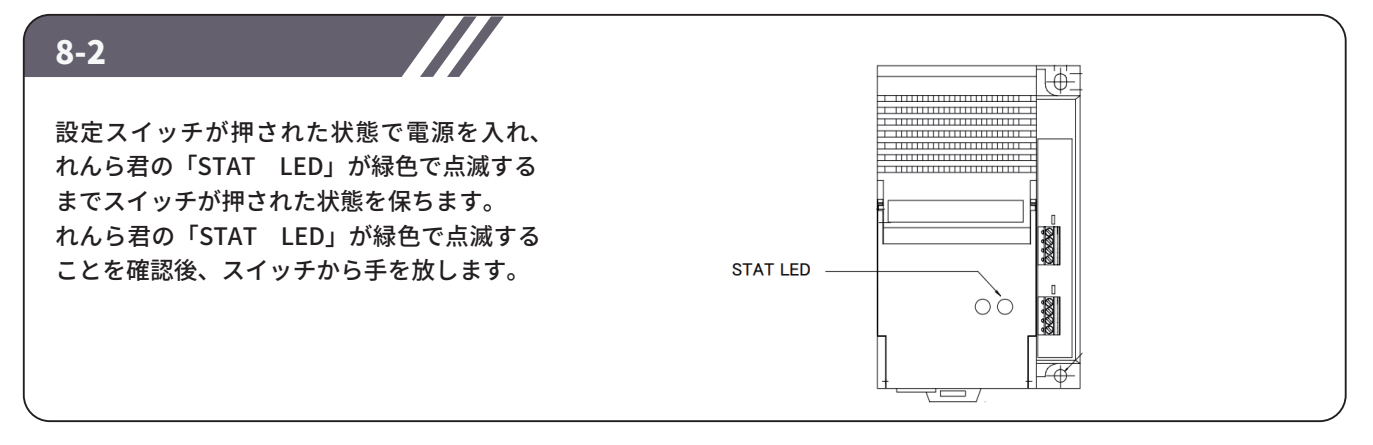

8-3

再度ピン状のものを設定スイッチに差し込み、スイッチを長押しします。 緑色で点滅していた「STAT LED」が赤色に変わればスイッチから手を放します。 「STAT LED」が、赤→消灯→緑点減→緑点灯と変化し、最後に緑点灯の状態になると初期化は完了です。

## NKE株式会社 [IE社名(株)中村機器エンジニアリング]

商品に関するご質問は、フリーダイヤル、もしくはE-メールにてお問い合わせください。 (AM.9:00~PM.5:00 土日、祝祭日を除く)

0120-77-2018 promotion@nke.co.jp

社 〒612-8487 京都市伏見区羽束師菱川町366-1 TEL 075-931-2731(代) FAX 075-934-8746 •本

● NKEホームページ: https://www.nke.co.jp/

● お断りなくこの資料の記載内容を変更することがありますのでご了承ください。

©2020 NKE Corporation

UNC200625A